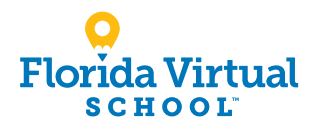

# Guía para el Registro de Alumnos: Grados 6–12

- 1. Visita flvs.net y seleccione "Enroll" (Inscribirse) en la navegación superior derecha.
- Desplácese hacia abajo hasta FLVS FLEX
  Seleccione "Enroll in FLVS Flex" (Inscribirse en FLVS Flex)
- Desplácese hacia abajo hasta el paso #2- seleccionar cursos:
  - Seleccione "Enroll in Grades 6-12" (Inscribirse en los grades 6 al 12)

### 4. Personaliza tu catalago:

- Selecciona tu condado
- Selecciona tu tipo de estudiante

### 5. Explorar cursos:

- Selecciona la pestaña "Preparatoria" o "Secundaria" para ver ofertas de cursos
- Haz clic en el curso deseado para ver más detalles, como Descripción, Temas y Conceptos, Pre-requisitos y más
- Selecciona "Agregar a la Mochila" para inscribirte o "Volver a la Lista de Cursos" para regresar

### 6. Revisa tu mochila:

- Para inscribirse en cursos adicionales, haz clic en "Agregar más Cursos" y sigue el mismo proceso
- Haz clic en "Continuar" Podrás seleccionar tus semestres y preferidos fecha de colocación en una pantalla posterior

# 7. Ingresar o Crear una cuenta

- Nuevos estudiantes:
- Haz clic en "Crear una cuenta"
- Crea tu nombre de usuario y contraseña
- Ingresa una dirección de correo electrónico que revises regularmente
- Haz clic en "Continuar"
- Escribe tu nombre de usuario y contraseña

### Estudiantes que regresan:

- Si tienes un inicio de sesión existente, ingresa tu nombre de usuario y contraseña
- Haz clic en "Iniciar sesión" Estudiantes que regresan, salten al paso 11

### 8. Completa la información del estudiante:

• Completa todos los campos en pantalla, incluidos Personal, Demografía, Teléfono y Domicilio

### 9. Completa la información de tu padre / tutor:

• Completa todos los campos en la pantalla, incluidos Personal, Teléfono y Dirección

### **10**. Confirma la información de la cuenta:

- Revisar la información del estudiante y los padres
- Haz clic en el ícono del lápiz para hacer cambios

### 11. Sigue las indicaciones seleccionando:

 Cómo te enteraste de FLVS y tu razón para tomar estas clases

### Revisa los compromisos de los estudiantes y padres / tutores:

• Marca las casillas apropiadas

### 13. Firmar el comunicado de prensa (padre / tutor):

- Revisa las declaraciones de los medios de comunicación
- Selecciona elegir en preferencia
- Escribe tu nombre

### 14. Registrarse para los cursos:

- Revisa cursos y horas de crédito
- Seleccione los semestres/segmentos deseados
- Selecciona tu fecha de colocación preferida Esto es cuando el proceso comienza a ubicarte con tu maestro, no necesariamente la fecha en que comenzará tu curso
- Selecciona tus escuelas deseadas
  Se te puede pedir que modifiques tu selección de cursos según el tipo de estudiante que eres:
  - » Estudiantes de escuelas públicas: límite de 3 cursos
  - » Estudiantes de escuelas privadas: límite de 6 cursos
  - » Estudiantes de educación en el hogar: límite de 6 cursos

### 15. Confirma los requisitos previos y la elección de la escuela

- Haz clic en "Confirmar" o "Cancelar" para confirmar los requisitos previos
- Marque la casilla correspondiente y haz clic en "Continuar" o "Cambiar Selección" para confirmar la elección de la escuela

### 16. Enviar la inscripción:

- Revisa las inscripciones en tus cursos.
- Haz clic en "Enviar Inscripción" Para imprimir una copia de tus inscripciones, haz clic en el icono de la impresora.

### 17. Complete su registro:

- Estudiantes de escuelas públicas y concertadas: La residencia en Florida es verificada por la escuela de registro. No es necesario hacer nada.
- Estudiantes de educación en casa y escuelas privadas: Para finalizar la inscripción, se debe verificar la residencia en Florida siguiendo los pasos a continuación:
  - » Haga clic en "Iniciar sesión en FLVS" y siga los pasos que se indican en el correo electrónico (el correo electrónico se envía a la dirección de correo electrónico del padre/ tutor ingresada durante el registro).
- » Suba su comprobante de domicilio. Se le proporcionará una lista de los documentos aprobados, que puede consultar en línea en flvs.net.

### Aprobación del Curso:

- » Estudiantes de escuelas públicas, privadas o concertadas: Los cursos deben ser aprobados por el consejero escolar correspondiente. Por favor, contacte a su escuela de registro.
- » Estudiantes que reciben educación en casa: Comuníquese con la <u>Oficina de Educación en Casa de su distrito</u> para notificar su intención de recibir educación en casa. El padre/tutor aprobará los cursos y la inscripción a la educación en casa con el distrito.

### Gracias por inscribirte en FLVS Flex.

Si tienes preguntas o necesitas ayuda, visita **flvs.net/contact** o llama al 800-374-1430.

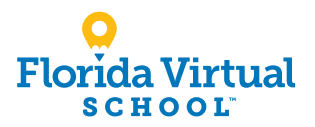

# Guía para el Registro de Alumnos: Grados de Kindergarten-5

**1.** Visite **flvs.net** y seleccione "Enroll" (Inscribirse) en la navegación superior derecha.

### 2. Desplácese hacia abajo hasta FLVS Flex

- Seleccione "Enroll in FLVS Flex" (Inscribirse en FLVS Flex)
- Desplácese hacia abajo hasta el paso #2- seleccionar cursos:
  - Seleccione "Enroll in Grades K-5" (Inscribirse en los grade K al 5)

### 4. Portal de registro:

- Si tiene una cuenta principal existente, haga clic en "Estudiantes que Regresan"
- Si no, haga clic en "Nuevo Alumno"

### Proporcione detalles de los estudiantes y seleccione cursos:

- Seleccione el tipo de escuela de su hijo
- Seleccione el condado de su hijo
- Seleccione el nombre de la escuela de su hijo
- Seleccione los cursos de su hijo
- Haga clic en "Agregar curso (s)"
- 6. Seleccione la fecha de inicio y revise las selecciones de cursos:
  - Seleccione la fecha de inicio
  - Revise la lista de cursos para ambos semestres

### 7. Firma de Medios y Lanzamiento del Directorio:

- Marque en la casilla "Acepto"
- Haga clic en "Guardar y continuar"

### 8. Revise las declaraciones de compromiso de los padres:

Marque en la casilla "Acepto"

### 9. Siga las indicaciones seleccionando:

• Cómo se enteró de nosotros y las razones para tomar estos clases

## **10**. Verifique las selecciones de cursos:

- Revisar las selecciones de cursos
- Para registrarse para obtener más información, haga clic en "Agregar curso (s) adicional (es)" y seguir el mismo proceso

# cribirse en FLVS Seleccione las casillas apropiadas en Raza y Etnia (Requerido por el Departamento de Educación de Florida)

## 12. Confirme los datos ingresados:

• Revisar la información del padre / tutor y del alumno

• Complete todos los campos en Detalles del Padre /

### 13. Envíe su registro:

del estudiante:

- Revise las selecciones de cursos
- Haga clic en "Enviar registro"

### 14. Agregue otro estudiante (si corresponde):

11. Proporcione los detalles del padre / tutor y

Tutor y Detalles del Estudiante

• Si necesita registrar a otro estudiante, haga clic en "Registrar a Otro Estudiante "y siga el mismo proceso

### 15. Complete su registro:

Para finalizer el registro, se debe verificar la residencia en Florida y se deben aprobar los cursos de su hijo.

 Haz clic en "Iniciar sesión en FLVS" y sigue los pasos enumerados en correo electrónico (Correo electrónico enviado a la dirección de correo electrónico del padre /tutor indicada durante el registro)

**Residencia de la Florida** (solamente para educación en casa y colegio privado):

• Cargue el documento de prueba de residencia (se proporcionará una lista de documentos aprobados)

### Aprobación del Curso:

- » Educación en el hogar: comuníquese con la Oficina de educación en el hogar de su distrito para enviar su aviso de intención de educación en el hogar.
- » Escuela pública, privada o chárter: Comuníquese con su escuela para obtener la aprobación. Los beneficiarios de una Beca de Elección de Escuela de Florida deberán completar los pasos adicionales para completar la inscripción. Para más información, visite flvs.net/studentscholarships.

#### Gracias por inscribirse en FLVS Flex para Escuela Primaria.

Si tiene preguntas o necesita ayuda, visite **flvs.net/contact** o llame al 800-374-1430.

Inscríbete hoy: flvs.net/enrollment

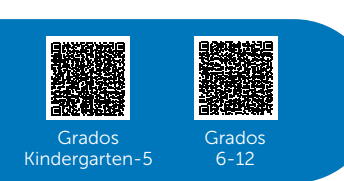

flvs.net 800-374-1430